**eWON Application User Guide** AUG 019 / Rev 1.1

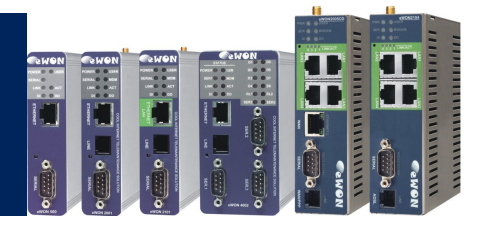

# eWON-Configuration for Internet Access using the Wizard

## How to

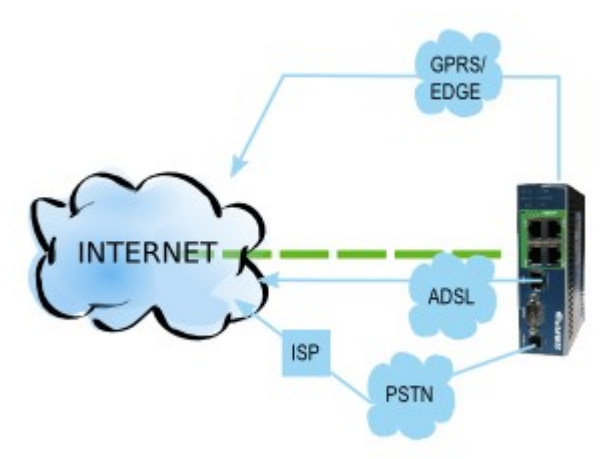

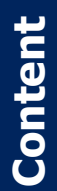

This guide will explain you how to configure your eWON to access the Internet in a very simple and fast way thanks to its wizard.

| 1. Hardware and software requirements<br>Hardware requirements<br>Software requirements<br>eWON Firmware Version                 |                            |
|----------------------------------------------------------------------------------------------------|----------------------------|
| 2. eWON Configuration Wizard                                                                                                    | 4                          |
| 3. Internet Connection using Modem<br>Modem Configuration<br>PSTN<br>ISDN<br>GPRS<br>Online Trigger<br>Connection Parameters     |                            |
| 4. Internet Connection using the ADSL modem<br>ADSL connection Configuration<br>Online Trigger<br>Internet Connection Test       | 10<br>13<br>13<br>14<br>14 |
| 5. Internet Connection using a second Eth. interface<br>Ethernet WAN Configuration<br>Online Trigger<br>Internet Connection Test | 16<br>16<br>17<br>17       |
| 6. Troubleshooting<br>Error Messages in Event Log:                                                                               | 19<br>20                   |
| Revisions                                                                                                    | 21                         |

## Hardware and software requirements

#### Hardware requirements

In order to follow this guide you will need:

1 eWON with Internet capabilities (eWON with modem or second Ethernet interface).

#### Software requirements

#### eWON configuration software:

The eWON is configured through its web server. So all you need is a standard Web Browser software like Internet Explorer<sup>i</sup> or Firefox<sup>ii</sup>.

Additionally we suggest you to download the eBuddy utility on our website : <u>http://support.ewon.biz.</u>

This utility allows to list all the eWONs on your network and to change the default IP address of an eWON to match your LAN IP address range. With eBuddy you can also easily upgrade the firmware of your eWON (if required).

#### Other programming software:

N/A

#### **eWON Firmware Version**

To be able to follow this guide your eWON needs a firmware version 5.0 or higher. A simple way to realize the eWON firmware upgrade is to use eBuddy, the eWON software companion.

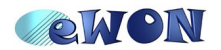

## **eWON Configuration Wizard**

The eWON configuration wizard assists you in configuring your eWON without having to enter manually each parameter. Thanks to this wizard, the configuration is easier and faster.

To open the eWON wizard, click on *Configuration* in the toolbar and then on the icon.

The following page will be displayed:

|   | <b>OWON</b> | Tag Setup                       | System Setup                                                                                               | IO Server Config               | Main Menu | 6  |
|---|-------------|---------------------------------|----------------------------------------------------------------------------------------------------|--------------------------------|-----------|----|
| 6 | eWON        | Script Setup                    | Users Setup                                                                                                | Pages List                     |           |    |
|   |             | eWON configuration              | wizard                                                                                                    |                                |           | 12 |
|   |             | What do you want to configure?  | gure INTERNET Connection                                                                                   | I will connect to the Internet |           |    |
|   |             | Test Use th                     | INTERNET Connection                                                                                        | onnection.                     |           |    |
|   |             | Tak2M Confi<br>Use th<br>The ev | gure Talk2M connectivity<br>is option to configure this eWON to co<br>WON must first be defined in Talk2M. | onnect to talk2M.com           |           |    |
|   |             |                                 |                                                                                                    |                                |           |    |

Click on the icon next to Configure INTERNET Connection.

According to your eWON type (with a modem or a second Ethernet interface), you will have the possibility to choose between different connections:

- No Internet access
- Modem Connection
- Ethernet WAN connection
- ADSL

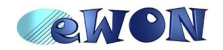

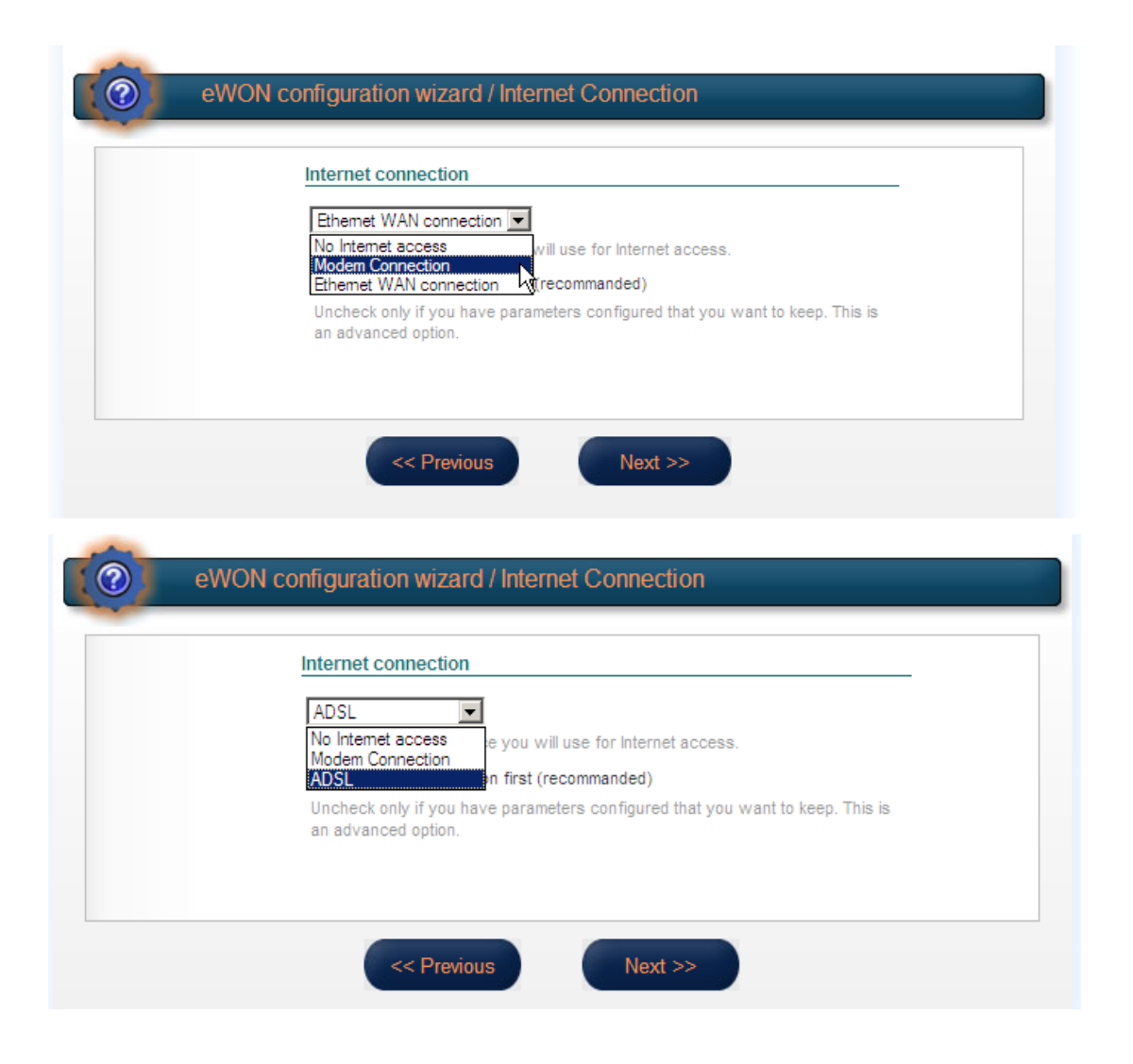

NOTE

If you select the *No Internet access* option, your Internet connection will be disabled.

The next chapters will treat each one of those connection types.

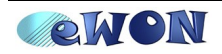

## **Internet Connection using Modem**

### **Modem Configuration**

Select Modem Connection.

| OWON | Tag Setup              | System Setup                                        | IO Server Config               | Main Menu |
|------|------------------------|-----------------------------------------------------|--------------------------------|-----------|
| eWON | Script Setup           | Users Setup                                         | Pages List                     |           |
| (    | eWON configuration     | on wizard / Internet Connect                        | ion                            |           |
|      | Internet co            | onnection                                           |                                |           |
|      | Modem Co<br>Select the | WAN interface you will use for Internet             | access.                        |           |
| N    | ✓ Initializ            | e configuration first (recommanded)                 |                                |           |
| ~    | Uncheck o<br>an advanc | nly if you have parameters configured<br>ed option. | that you want to keep. This is |           |
|      |                        |                                                     |                                |           |
|      |                        | << Previous Next                                    | >>                             |           |

Check or uncheck the *Initialize configuration first* box according to your needs and click on **Next**.

According to the modem type of your eWON, the next wizard page will be different.

#### **PSTN**

If you have an eWON with a PSTN modem, when you select *Modem connection*, the following page will be displayed:

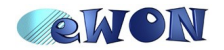

| OWON | Tag Setup            | System Setup                     | IO Server Config    | Main Menu |  |
|------|----------------------|----------------------------------|---------------------|-----------|--|
| eWON | Script Setup         | Users Setup                      | Pages List          |           |  |
|      | eWON configuration w | vizard / Internet Connection     | on                  |           |  |
|      | PSTN Modem           | connection                       |                     |           |  |
|      | Phone Number:        | 00000                            |                     |           |  |
|      |                      | The ISP phone number.            |                     |           |  |
|      | Prefix:              | (leave empty if                  | f no prefix).       |           |  |
|      |                      | behind a PABX for example), ente | er the prefix here. |           |  |
|      | User Name:           |                                  | ]                   |           |  |
|      | Daseword:            | User name as defined by the ISP. | 7                   |           |  |
|      | Password.            | Password as defined by the ISP.  |                     |           |  |
|      |                      |                                  |                     |           |  |
|      |                      |                                  |                     |           |  |

Insert the phone number, user name and password of your ISP provider (Internet Service Provider) and click on **Next**.

#### **ISDN**

If you have an eWON with an ISDN modem, when you select *Modem connection*, the following page will be displayed:

| eWON | Script Setup         | Users Setup                                               | Pages List                   |  |
|------|----------------------|-----------------------------------------------------------|------------------------------|--|
| 0    | eWON configuration w | vizard / Internet Connection                              | on                           |  |
|      | ISDN Modem c         | connection                                                |                              |  |
|      | Phone Number:        | 00000                                                     |                              |  |
|      | MSN:                 | (leave empty i                                            | f not specified).            |  |
|      | United Martine       | If you want to force the MSN for<br>Otherwise leave empty | the ISDN line enter it here. |  |
|      | oser name.           | User name as defined by the ISP.                          |                              |  |
|      | Password:            | Password as defined by the ISP.                           |                              |  |
|      |                      |                                                           |                              |  |
|      |                      |                                                           |                              |  |

Insert the phone number, the user name and password of your ISP provider. You can also encode the MSN number (provided by your supplier) in this page.

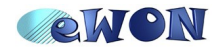

#### **GPRS**

If you have an eWON with a GPRS modem, when you select *Modem Connection* the following page will be displayed:

| <b>WON</b> | Tag Setup          | System Setup                                      | IO Server Config           | Main Menu | 6 |
|------------|--------------------|---------------------------------------------------|----------------------------|-----------|---|
| eWON       | Script Setup       | Users Setup                                       | Pages List                 |           |   |
|            | eWON configuration | wizard / Internet Connectio                       | on                         |           |   |
|            | GSM Modem          | connection (GPRS/EDGE/3G)                         |                            |           |   |
|            | SIM PIN:           | •••••••••<br>Enter the SIM PIN code (4 digits). L | eave empty if the SIM card |           |   |
|            | APN:               | does not require a PIN code.                      |                            |           |   |
|            | User Name:         | User name as defined by the GSN                   |                            |           |   |
|            | Password:          | do not require a username, check                  | with your operator).       |           |   |
|            |                    | Password as defined by the oper                   | ator.                      |           |   |
|            | _                  |                                                   | _                          |           |   |
|            | <                  | Previous Next >                                   |                            |           |   |

In this page, insert the PIN code that you have received with your SIM card, the APN provided by your GSM provider, a user name and a password. Click finally on **Next**.

#### **Online Trigger**

Once you have selected the connection type and configured your eWON's modem, you will have to choose how your eWON should go online. Three possibilities are offered:

- Triggered by outgoing actions (the eWON goes online only if an eWON action occurs, e.g: send mail)
- Maintain connection (the eWON is always connected)
- Triggered by phone call or outgoing actions (eWON can be "waken up" by a callback)

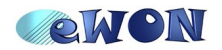

3. Internet Connection using Modem

| EWON         Script Setup         Users Setup         Pages List           Image: Configuration wizard / Internet Connection         Image: Configure "Go Online" trigger         Image: Configure "Go Online" trigger           Image: Configure "Go Online" trigger         Image: Configure "Go Online" trigger         Image: Configure trigger           Image: Configure "Go Online" trigger         Image: Configure trigger         Image: Configure trigger           Image: Configure trigger         Image: Configure trigger         Image: Configure trigger           Image: Configure trigger         Image: Configure trigger         Image: Configure trigger           Image: Configure trigger         Image: Configure trigger         Image: Configure trigger           Image: Configure trigger         Image: Configure trigger         Image: Configure trigger           Image: Configure trigger         Image: Configure trigger         Image: Configure trigger           Image: Configure trigger         Image: Configure trigger         Image: Configure trigger           Image: Configure trigger         Image: Configure trigger         Image: Configure trigger           Image: Configure trigger         Image: Configure trigger         Image: Configure trigger           Image: Configure trigger         Image: Configure trigger         Image: Configure trigger           Image: Configure trigger         Image: Configure trigger |
|----------------------------------------------------------------------------------------------------|
| eWON configuration wizard / Internet Connection <u>Conigure "Go Online" trigger</u> Triggered by outgoing actions         eWON will establish the connection each time an internal action needs to         connect to the Internet (eMail, FTP, NTP, etc.)      Maintain connection         eWON will establish the Internet connection each time it is broken down.                                                                                                    |
| Conigure "Go Online" trigger<br>Triggered by outgoing actions<br>eWON will establish the connection each time an internal action needs to<br>connect to the Internet (eMail, FTP, NTP, etc.)<br>Maintain connection<br>eWON will establish the Internet connection each time it is broken down.                                                                                                    |
| <ul> <li>Triggered by outgoing actions</li> <li>eWON will establish the connection each time an internal action needs to connect to the Internet (eMail, FTP, NTP, etc.)</li> <li>Maintain connection</li> <li>eWON will establish the Internet connection each time it is broken down.</li> </ul>                                                                                                    |
| C Maintain connection<br>eWON will establish the Internet connection each time it is broken down.                                                                                                    |
| ework will establish the internet connection each time it is protein down.                                                                                                    |
| O Triggered by phone call or outgoing actions.                                                                                                    |
| eWON will establish the connection when receiving an external call or<br>during outgoing actions (see above).                                                                                                    |

Choose one of those options and click on Next.

#### **Connection Parameters**

Depending on the trigger that you choose, you will have to specify different parameters.

If you choose *Triggered by outgoing actions* or *Maintain connection*, the following page will open:

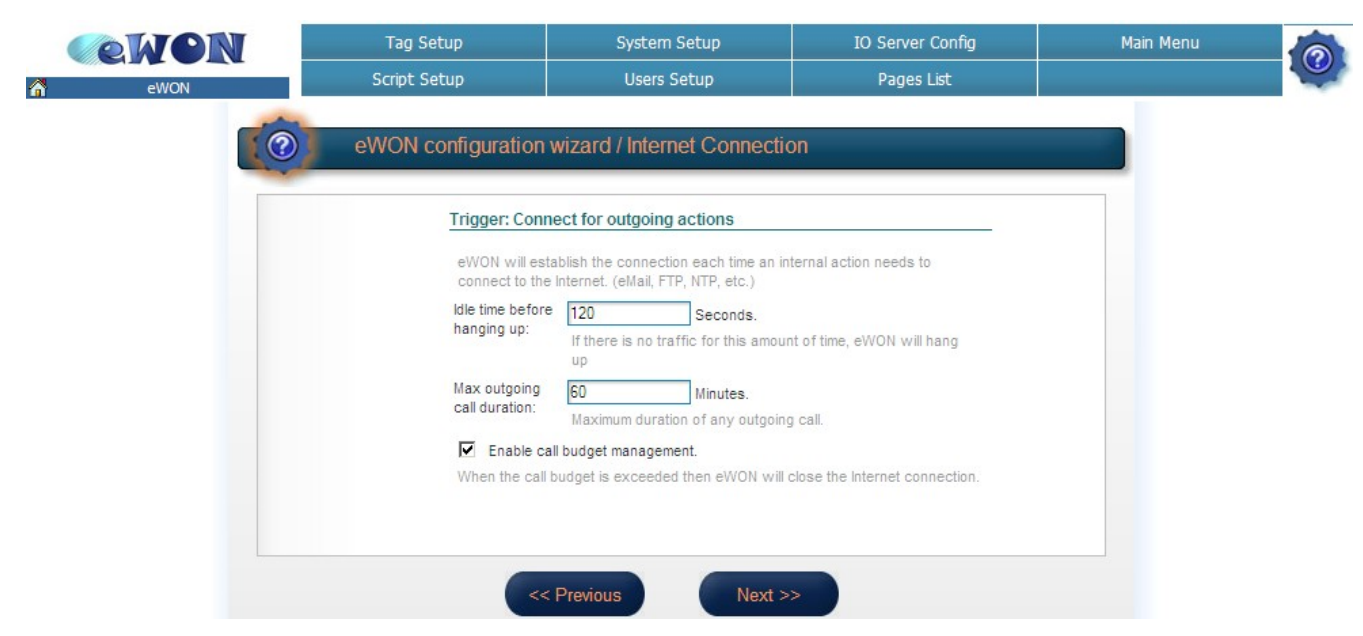

Define the *Idle time before hanging up*, the *Max outgoing call duration* and check if you want to enable the *Call budget management*.

If you select the *Maintain connection* option, uncheck the *Enable call budget management* box and set a higher *Max outgoing call duration*.

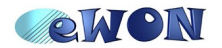

On the other hand, if you choose *Triggered by phone call or outgoing actions*, you will also have to specify the *Wait user login* (after the Internet connection is established, the user must log according to this parameter, otherwise the eWON will hang up).

| Trigger: Conn                                      | ect by call back or for outgoing actions                                                                                                    |
|----------------------------------------------------|----------------------------------------------------------------------------------------------------|
| In this mode th<br>Dial eWON tele<br>eWON will the | e Internet connection can be triggered by an external call.<br>phone number and let ring between 5 and 15 times.<br>n trigger automatically the Internet connection. |
| Wait user login:                                   | 20 Minutes.                                                                                                    |
|                                                    | After the Internet connection is established, the user must login within this time or the eWON will hang up.                                                         |
| Idle time before                                   | 600 Seconds.                                                                                                    |
| hanging up:                                        | If there is no traffic for this amount of time, eWON will hang up                                                                                                    |
| Max outgoing                                       | 0 Minutes.                                                                                                    |
| call duration:                                     | Maximum duration of any outgoing call.                                                                                                    |
| Enable ca                                          | I budget management.                                                                                                    |
| When the call I                                    | oudget is exceeded then eWON will close the Internet connection.                                                                                                    |
|                                                    |                                                                                                    |
|                                                    |                                                                                                    |

Click on Next.

#### **Internet Connection Test**

Once you have configured your modem according to your needs, you will be able to test your Internet connection:

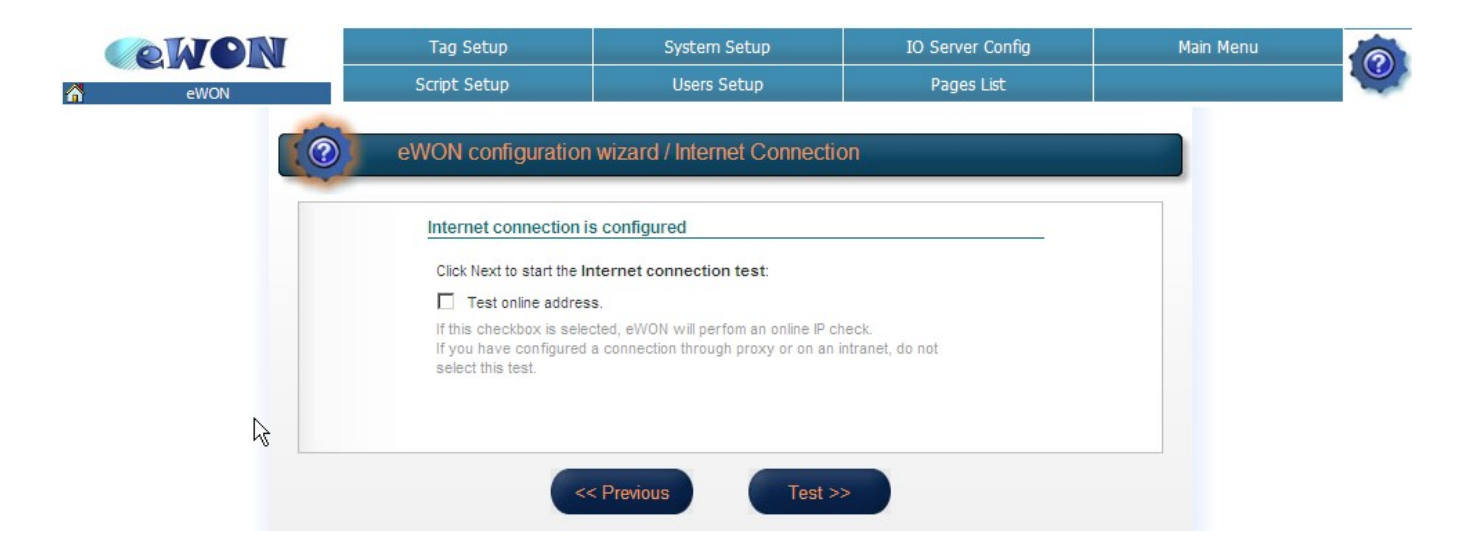

If you check the *Test online address* box, the eWON will perform an online IP check. If you have configured a connection through proxy or on an intranet, do not check this box. Click on **Test** to launch the Internet connection test.

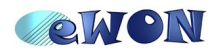

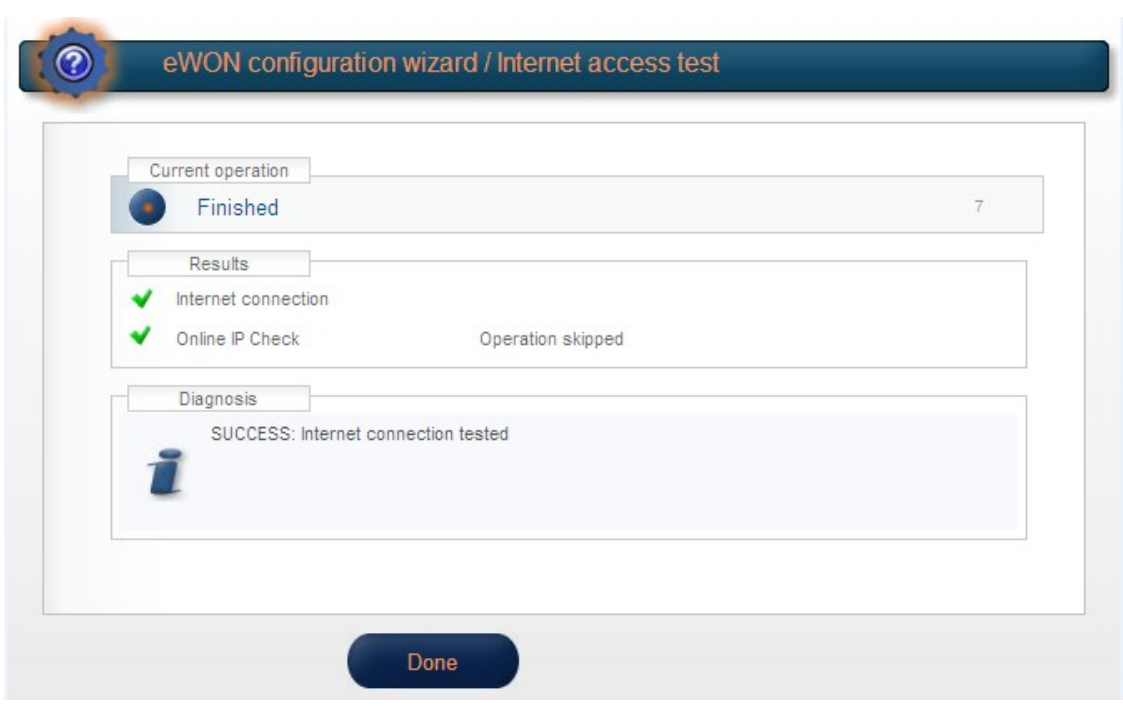

Hereunder an example of a completed Internet connection test:

Internet Connection ✓ means that the eWON is correctly configured for an Internet connection. The Online IP Check ✓ means that the eWON was actually able to reach an IP address on the Internet

Be aware that for some parameters configuration (a change in the PIN code, for instance), the wizard will ask you to reboot your eWON in order to apply the modifications.

| Internet connection is co                                                                                     | onfigured                                                                                                    |
|----------------------------------------------------------------------------------------------------|----------------------------------------------------------------------------------------------------|
| Reboot is required to ac<br>Click the button bellow if you<br>If you want to test the Inter<br>wizard option. | tivate new configuration.<br>uu want to reboot now.<br>net connection after reboot, start the wizard dialog and select the new |
| RESET                                                                                                    |                                                                                                    |
|                                                                                                    |                                                                                                    |

Click on the **Reset** button.

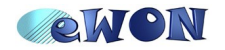

To test your Internet connection after a reboot, you can click on *Test INTERNET Connection* button in the Wizard homepage:

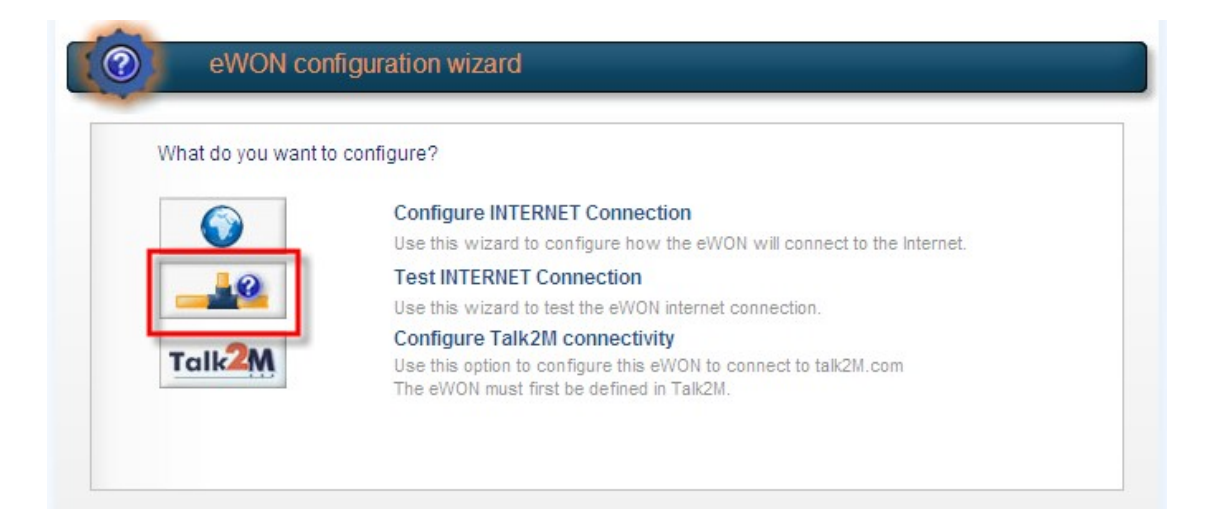

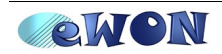

## Internet Connection using the ADSL modem

#### **ADSL** connection Configuration

If you have an eWON with an ADSL modem, select ADSL and click on Next

| No Internet access<br>Modem Connection<br>ADSI                                                       |
|----------------------------------------------------------------------------------------------------|
| Uncheck only if you have parameters configured that you want to keep. This is<br>an advanced option. |
|                                                                                                    |

In the following page, select your connection type and insert the user name and password of your ADSL subscription.

| <b>WON</b> | Tag Setup            | System Setup               | IO Server Config | Main Menu |  |
|------------|----------------------|----------------------------|------------------|-----------|--|
| eWON       | Script Setup         | Users Setup                | Pages List       |           |  |
|            | eWON configuration v | vizard / Internet Connecti | on               |           |  |
|            | ADSL connect         | ion                        |                  |           |  |
|            | Connection ty        | pe: PPPoE or PPPoA 💌       |                  |           |  |
|            | User name:           |                            |                  |           |  |
|            | PPP Mode:            |                            |                  |           |  |
|            | VPI:                 | 8                          |                  |           |  |
|            | VCI:                 | 35                         |                  |           |  |
|            |                      |                            |                  |           |  |
|            |                      |                            |                  |           |  |
|            | ( iii                | Provinue                   |                  |           |  |
|            | ~~~                  | Previous                   |                  |           |  |
| Click on   | Novt                 |                            |                  |           |  |

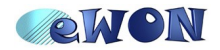

#### **Online Trigger**

Once you have selected the connection type and configured your eWON's modem, you will have to choose how your eWON should connect to the Internet. Here you have 2 options:

- Triggered by outgoing actions (the eWON goes online only if an eWON action occurs, e.g: send mail)
- Maintain connection (the eWON is always connected)

| <ul> <li>Inggered by outgoing actions</li> <li>eWON will establish the connection each time an internal action needs to<br/>connect to the Internet (eMail, FTP, NTP, etc.)</li> </ul> |
|----------------------------------------------------------------------------------------------------|
| O Maintain connection                                                                                                    |
|                                                                                                    |
|                                                                                                    |

Make your choice and click on Next.

#### **Internet Connection Test**

Once you have configured your eWON's modem, you will be able to test your Internet connection:

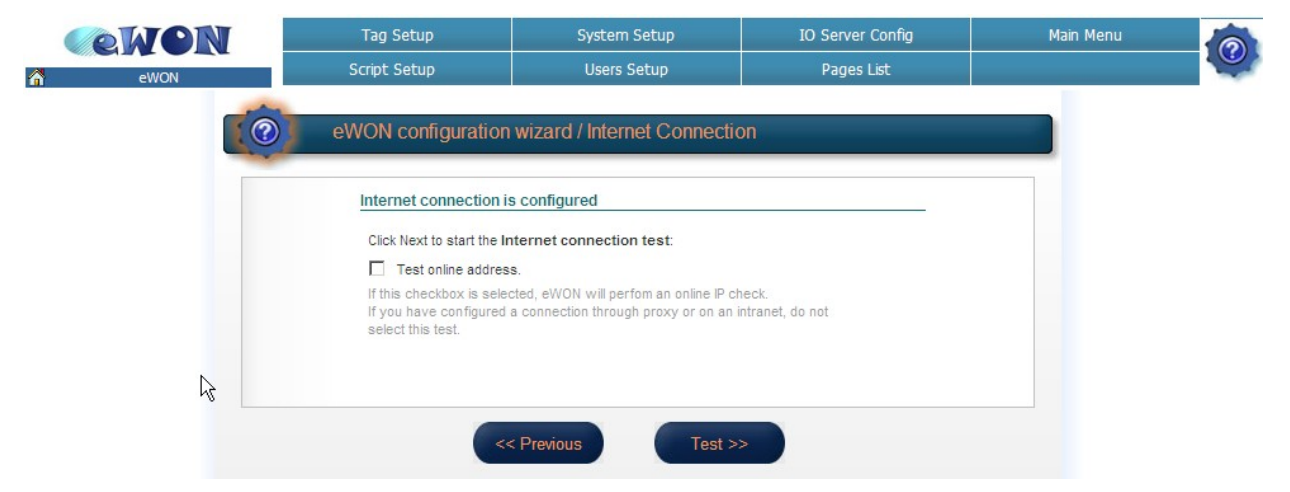

If you check the *Test online address* box, the eWON will perform an online IP check.

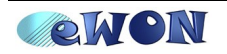

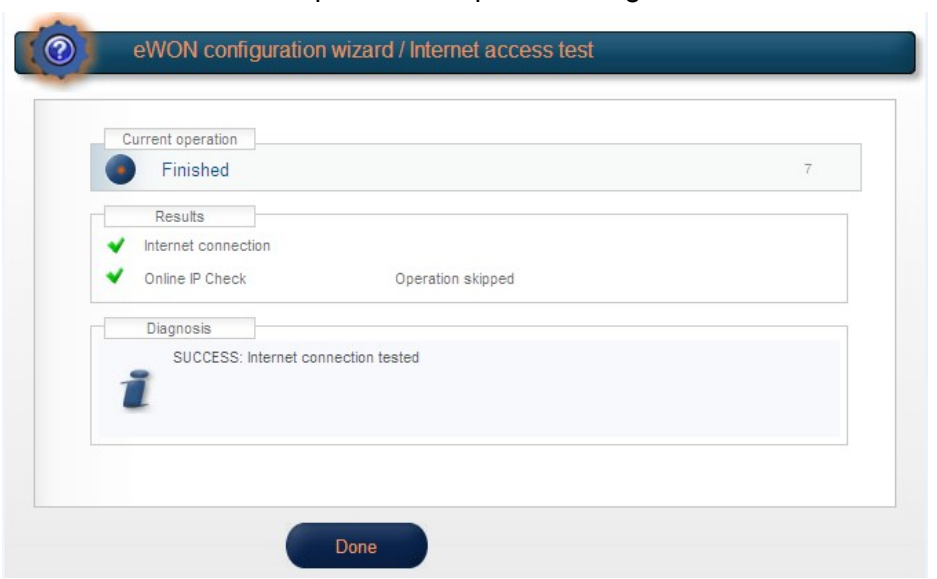

Here under an example of a completed configuration of the Internet connection:

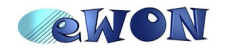

## Internet Connection using a second Eth. interface

#### **Ethernet WAN Configuration**

In the Internet Connection configuration page, select Ethernet WAN connection

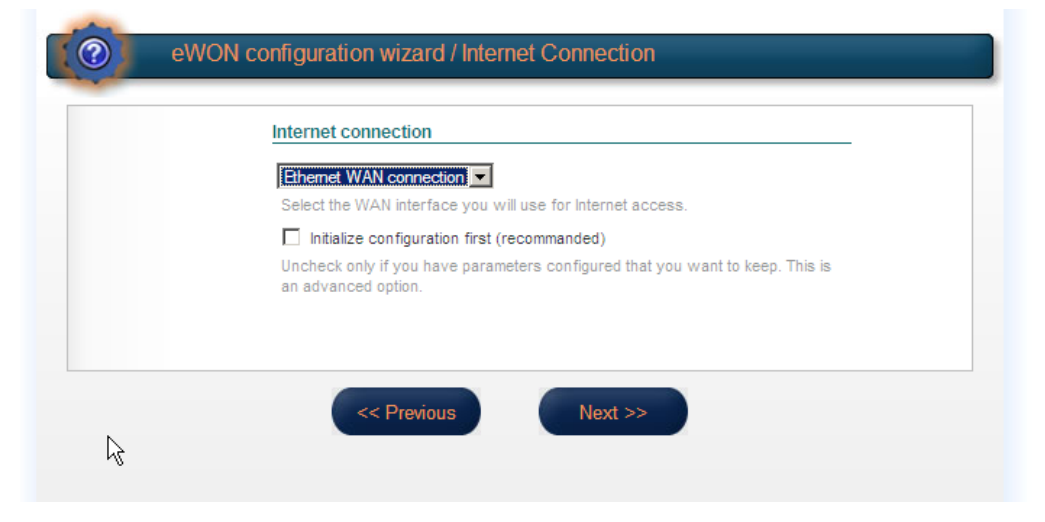

and click on Next, the following configuration page will open:

| <b>NON</b> | Tag Setup                   | System Setup                                                    | IO Server Config | Main Menu | 6 |
|------------|-----------------------------|-----------------------------------------------------------------|------------------|-----------|---|
| eWON       | Script Setup                | Users Setup                                                     | Pages List       |           |   |
|            | eWON configuration          | wizard / Internet Connectio                                     | n                |           |   |
|            | Ethernet WA<br>Address Set  | N connection                                                    |                  |           |   |
|            | IP Address:<br>Subnet Mask: | 10.0.5.134<br>255.255.0.0                                       |                  |           |   |
|            | Default<br>Gateway:         | 10.0.0.254                                                      |                  |           |   |
|            | DNS 🗹 Via<br>Primary DNS:   | DHCP                                                            |                  |           |   |
|            | Secondary DN                | IS: 0.0.0.0                                                     |                  |           |   |
|            | Connect<br>Do you conne     | to Talk2M through Proxy<br>ect to Talk2M through an HTTP Proxy? |                  |           |   |
|            |                             |                                                                 |                  |           |   |
|            | ~                           | Previous Next >:                                                |                  |           |   |

This window will allow you to specify the settings of the second Ethernet interface. Use *DHCP* or choose *Static*. If you choose *Static*, the **Default Gateway** should be the router IP address which allows you to connect to the Internet.

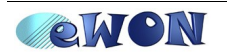

#### **Online Trigger**

Once you have selected the connection type and configured your eWON's second Ethernet interface, you will have to choose how your eWON should connect to the Internet. Here you have 2 options:

| O Triggered by outgoing actions                                                                                             |
|----------------------------------------------------------------------------------------------------|
| eWON will establish the connection each time an internal action needs to<br>connect to the Internet (eMail, FTP, NTP, etc.) |
| O Maintain connection                                                                                                    |
| eWON will establish the Internet connection each time it is broken down.                                                    |
|                                                                                                    |

- Triggered by outgoing actions (the eWON goes online only if an eWON action occurs, e.g: send mail)
- Maintain connection (the eWON is always connected)

Make your choice and click on Next.

Be aware that for this kind of connection, it is better to choose the *Maintain connection* option.

#### **Internet Connection Test**

Once you have configured your eWON's modem, you will be able to test your Internet connection:

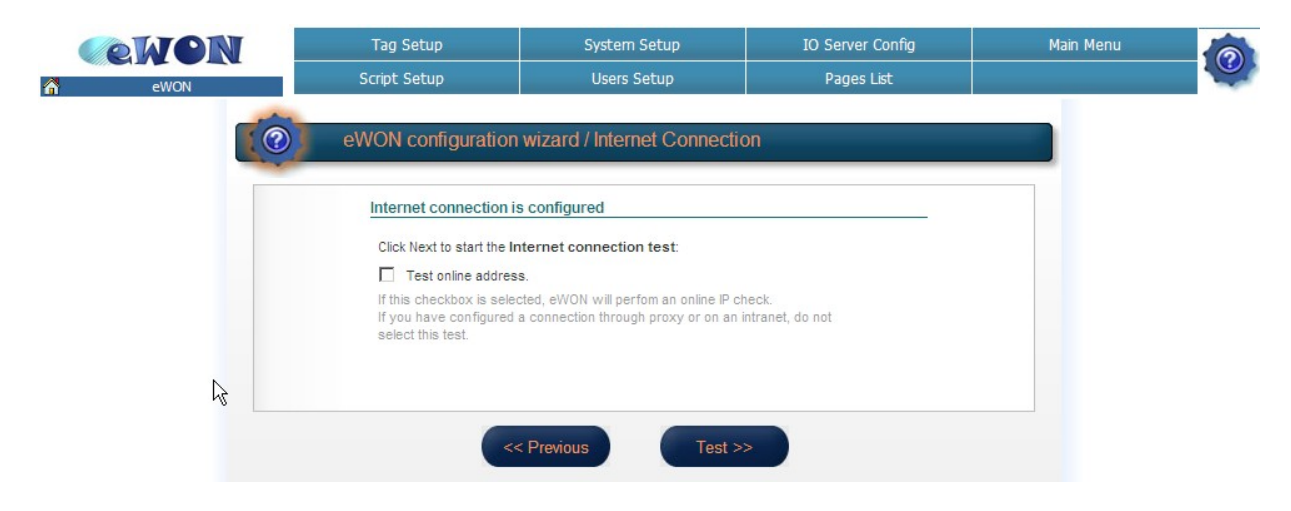

If you check the Test online address box, the eWON will perform an online IP check.

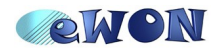

To test your Internet connection, you can also click on *Test INTERNET Connection* button in the Wizard homepage:

| What do you wai | it to configure?                                                        |
|-----------------|-------------------------------------------------------------------------|
|                 | Configure INTERNET Connection                                           |
|                 | Use this wizard to configure how the eWON will connect to the Internet. |
| 10              | Test INTERNET Connection                                                |
|                 | Use this wizard to test the eWON internet connection.                   |
|                 | Configure Talk2M connectivity                                           |
| Talk 2M         | Use this option to configure this eWON to connect to talk2M.com         |

Hereunder an example of a completed Internet test:

| ~ | Results<br>Internet connection |                   |  |
|---|--------------------------------|-------------------|--|
| • | Online IP Check                | Operation skipped |  |
| _ | Diagnosis                      |                   |  |
|   | SUCCESS: Internet cor          | nnection tested   |  |
| 1 | Ĩ                              |                   |  |
|   |                                |                   |  |
|   |                                |                   |  |

When you are using the second Ethernet interface, this check means that your eWON is correctly configured. But it does not mean that the eWON could actually reach the Internet.

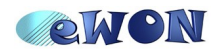

## Troubleshooting

| Finished 97 Results Internet connection Online IP Check Internet communication failed Diagnosis ERROR: Internet connectivity test has failed, <u>Follow this link to go to the events log page</u> .                                                                                                    |                                                                                                    |                                                                         |
|----------------------------------------------------------------------------------------------------|----------------------------------------------------------------------------------------------------|-------------------------------------------------------------------------|
| Results       Internet connection         Online IP Check       Internet communication failed         Diagnosis       ERROR: Internet connectivity test has failed, <u>Follow this link to go to the events log page</u> .         WON configuration wizard / Internet access test         Current operation         Finished         Internet connection         Cannot establish WAN connection         Online IP Check         Diagnosis         ERROR: Internet connectivity test has failed, Follow this link to go to the events log page.                                              | Finished                                                                                                    | 97                                                                      |
| Internet connection   Online IP Check Internet communication failed     Diagnosis   ERROR: Internet connectivity test has failed, <u>Follow this link to go to the events log page</u> .   One     eWON configuration wizard / Internet access test     Current operation   Finished   Internet connectivity test has failed, <u>Follow this link to go to the events log page</u> .     Pinished   Internet connectivity test has failed, <u>Follow this link to go to the events log page</u> .                                                                                             | Results                                                                                                    |                                                                         |
| Online IP Check      Internet communication failed      Diagnosis      ERROR: Internet connectivity test has failed, Follow this link to go to the events log page.      One      eWON configuration wizard / Internet access test      Current operation         Finished          Isrome          Internet connectivity test has failed, Follow this link to go to the events log page.      ERROR: Internet connectivity test has failed, Follow this link to go to the events log page.      ERROR: Internet connectivity test has failed, Follow this link to go to the events log page. | ✓ Internet connection                                                                                                    |                                                                         |
| Diagnosis ERROR: Internet connectivity test has failed, <u>Follow this link to go to the events log page</u> .  ERROR: Internet connectivity test has failed, <u>Follow this link to go to the events log page</u> .  ERROR: Internet connectivity test has failed, <u>Follow this link to go to the events log page</u> .  ERROR: Internet connectivity test has failed, <u>Follow this link to go to the events log page</u> .                                                                                                    | Online IP Check Internet communica                                                                                                    | tion failed                                                             |
| ERROR: Internet connectivity test has failed, <u>Follow this link to go to the events log page</u> .                                                                                                    | Diagnosis                                                                                                    |                                                                         |
| Done         eWON configuration wizard / Internet access test         Current operation         Finished         Internet connection         Cannot establish WAN connection         Internet connection         Cannot establish WAN connection         ERROR: Internet connectivity test has failed, <u>Follow this link to go to the events log page.</u>                                                                                                    | ERROR: Internet connectivity test has failed, Follow t                                                                                                    | his link to go to the events log page.                                  |
| Done         eWON configuration wizard / Internet access test         Current operation         Finished         197         Results         Internet connection         Cannot establish WAN connection            Diagnosis         ERROR: Internet connectivity test has failed, <u>Follow this link to go to the events log page.</u>                                                                                                    | <b>9</b>                                                                                                    |                                                                         |
| Done         eWON configuration wizard / Internet access test         Current operation         Finished         197         Results         Internet connection         Cannot establish WAN connection         Diagnosis         ERROR: Internet connectivity test has failed, <u>Follow this link to go to the events log page.</u>                                                                                                    |                                                                                                    |                                                                         |
| Done         eWON configuration wizard / Internet access test         Current operation         Finished         197         Results         Internet connection         Cannot establish WAN connection         Diagnosis         ERROR: Internet connectivity test has failed, <u>Follow this link to go to the events log page.</u>                                                                                                    |                                                                                                    |                                                                         |
| Done         eWON configuration wizard / Internet access test         Current operation         Finished         Internet connection         Cannot establish WAN connection         Internet connectivity test has failed, Follow this link to go to the events log page.                                                                                                    |                                                                                                    |                                                                         |
| Done         eWON configuration wizard / Internet access test         Current operation         Finished         Internet connection         Cannot establish WAN connection         Internet connectivity test has failed, Follow this link to go to the events log page.                                                                                                    |                                                                                                    |                                                                         |
| Done         eWON configuration wizard / Internet access test         Current operation         Finished         Internet connection         Cannot establish WAN connection         Internet connectivity test has failed, Follow this link to go to the events log page.                                                                                                    |                                                                                                    |                                                                         |
| Done         eWON configuration wizard / Internet access test         Current operation         Finished         197         Results         Internet connection         Cannot establish WAN connection         Diagnosis         ERROR: Internet connectivity test has failed, Follow this link to go to the events log page.                                                                                                    |                                                                                                    |                                                                         |
| Done         eWON configuration wizard / Internet access test         Current operation         Finished         197         Results         Internet connection         Cannot establish WAN connection         Online IP Check         Diagnosis         ERROR: Internet connectivity test has failed, Follow this link to go to the events log page.                                                                                                    |                                                                                                    |                                                                         |
| Current operation   Finished   197   Results   Internet connection   Cannot establish WAN connection   Diagnosis   ERROR: Internet connectivity test has failed, Follow this link to go to the events log page.                                                                                                    |                                                                                                    |                                                                         |
| Done         eWON configuration wizard / Internet access test         Current operation         Finished         197         Results         Internet connection         Cannot establish WAN connection         Online IP Check         Diagnosis         ERROR: Internet connectivity test has failed, Follow this link to go to the events log page.                                                                                                    |                                                                                                    |                                                                         |
| Current operation         Current operation         Finished         197         Results         Internet connection         Cannot establish WAN connection         Diagnosis         ERROR: Internet connectivity test has failed, Follow this link to go to the events log page.                                                                                                    |                                                                                                    |                                                                         |
| Done         eWON configuration wizard / Internet access test         Current operation       197         Image: Finished       197         Results       197         Internet connection       Cannot establish WAN connection         Online IP Check       Diagnosis         ERROR: Internet connectivity test has failed, Follow this link to go to the events log page.                                                                                                    | Deep                                                                                                    |                                                                         |
| eWON configuration wizard / Internet access test         Current operation         Finished         197         Results         Internet connection         Cannot establish WAN connection         Online IP Check         Diagnosis         ERROR: Internet connectivity test has failed, <u>Follow this link to go to the events log page.</u>                                                                                                    | Done                                                                                                    |                                                                         |
| eWON configuration wizard / Internet access test         Current operation         Finished         197         Results         Internet connection         Cannot establish WAN connection         Online IP Check         Diagnosis         ERROR: Internet connectivity test has failed, Follow this link to go to the events log page.                                                                                                    | Dulle                                                                                                    |                                                                         |
| eWON configuration wizard / Internet access test Current operation Finished 197 Results Internet connection Cannot establish WAN connection Online IP Check Diagnosis ERROR: Internet connectivity test has failed, <u>Follow this link to go to the events log page.</u>                                                                                                    |                                                                                                    |                                                                         |
| eWON configuration wizard / Internet access test Current operation Finished 197 Results Internet connection Cannot establish WAN connection Online IP Check Diagnosis ERROR: Internet connectivity test has failed, <u>Follow this link to go to the events log page.</u>                                                                                                    |                                                                                                    |                                                                         |
| eWON configuration wizard / Internet access test         Current operation         Finished         197         Results         Internet connection         Cannot establish WAN connection         Internet P Check         Diagnosis         ERROR: Internet connectivity test has failed, Follow this link to go to the events log page.                                                                                                    |                                                                                                    |                                                                         |
| eWON configuration wizard / Internet access test Current operation Finished 197 Results Internet connection Cannot establish WAN connection Online IP Check Diagnosis ERROR: Internet connectivity test has failed, <u>Follow this link to go to the events log page.</u>                                                                                                    |                                                                                                    |                                                                         |
| eWON configuration wizard / Internet access test Current operation Finished 197 Results Internet connection Cannot establish WAN connection Online IP Check Diagnosis ERROR: Internet connectivity test has failed, <u>Follow this link to go to the events log page</u> .                                                                                                    |                                                                                                    |                                                                         |
| eWON configuration wizard / Internet access test Current operation Finished 197 Results Internet connection Cannot establish WAN connection Online IP Check Diagnosis ERROR: Internet connectivity test has failed, <u>Follow this link to go to the events log page.</u>                                                                                                    |                                                                                                    |                                                                         |
| eWON configuration wizard / Internet access test Current operation Finished 197 Results Internet connection Cannot establish WAN connection Online IP Check Diagnosis ERROR: Internet connectivity test has failed, <u>Follow this link to go to the events log page.</u>                                                                                                    |                                                                                                    |                                                                         |
| eWON configuration wizard / Internet access test Current operation Finished 197 Results Internet connection Cannot establish WAN connection Online IP Check Diagnosis ERROR: Internet connectivity test has failed, <u>Follow this link to go to the events log page.</u>                                                                                                    |                                                                                                    |                                                                         |
| Current operation     197       Finished     197       Results     Internet connection       Cannot establish WAN connection     0nline IP Check       Diagnosis     ERROR: Internet connectivity test has failed, Follow this link to go to the events log page.                                                                                                    |                                                                                                    |                                                                         |
| Current operation<br>Finished 197 Results Internet connection Cannot establish WAN connection Online IP Check Diagnosis ERROR: Internet connectivity test has failed, <u>Follow this link to go to the events log page.</u>                                                                                                    | eWON configuration wizard / Internet acce                                                                                                    | ss test                                                                 |
| Current operation       197         Finished       197         Results       Internet connection         Internet connection       Cannot establish WAN connection         •••• Online IP Check       Diagnosis         ERROR: Internet connectivity test has failed, Follow this link to go to the events log page.                                                                                                    | eWON configuration wizard / Internet acce                                                                                                    | ss test                                                                 |
| Current operation Finished 197 Results Internet connection Cannot establish WAN connection Online IP Check Diagnosis ERROR: Internet connectivity test has failed, <u>Follow this link to go to the events log page.</u>                                                                                                    | eWON configuration wizard / Internet acce                                                                                                    | ss test                                                                 |
| Current operation Finished 197 Results Internet connection Cannot establish WAN connection Online IP Check Diagnosis ERROR: Internet connectivity test has failed, <u>Follow this link to go to the events log page.</u>                                                                                                    | eWON configuration wizard / Internet acce                                                                                                    | ss test                                                                 |
| Current operation Finished 197 Results Internet connection Cannot establish WAN connection Online IP Check Diagnosis ERROR: Internet connectivity test has failed, <u>Follow this link to go to the events log page</u> .                                                                                                    | eWON configuration wizard / Internet acce                                                                                                    | ss test                                                                 |
| Finished 197 Results Internet connection Cannot establish WAN connection Online IP Check Diagnosis ERROR: Internet connectivity test has failed, <u>Follow this link to go to the events log page.</u>                                                                                                    | eWON configuration wizard / Internet acce                                                                                                    | ss test                                                                 |
| Finished 197 Results Internet connection Cannot establish WAN connection Online IP Check Diagnosis ERROR: Internet connectivity test has failed, <u>Follow this link to go to the events log page.</u>                                                                                                    | eWON configuration wizard / Internet acce                                                                                                    | ss test                                                                 |
| Results         Internet connection         Cannot establish WAN connection         Online IP Check         Diagnosis         ERROR: Internet connectivity test has failed, <u>Follow this link to go to the events log page.</u>                                                                                                    | eWON configuration wizard / Internet acce                                                                                                    | ss test                                                                 |
| Results         Internet connection         Cannot establish WAN connection         •••• Online IP Check         Diagnosis         ERROR: Internet connectivity test has failed, Follow this link to go to the events log page.                                                                                                    | eWON configuration wizard / Internet acce                                                                                                    | ss test                                                                 |
| Results         Internet connection         Cannot establish WAN connection         Online IP Check         Diagnosis         ERROR: Internet connectivity test has failed, <u>Follow this link to go to the events log page.</u>                                                                                                    | eWON configuration wizard / Internet acce                                                                                                    | ss test<br>197                                                          |
| Internet connection Cannot establish WAN connection     Online IP Check      Diagnosis      ERROR: Internet connectivity test has failed, <u>Follow this link to go to the events log page.</u>                                                                                                    | eWON configuration wizard / Internet acce                                                                                                    | <b>ss test</b><br>197                                                   |
| Internet connection Cannot establish WAN connection      Online IP Check      Diagnosis      ERROR: Internet connectivity test has failed, <u>Follow this link to go to the events log page.</u>                                                                                                    | eWON configuration wizard / Internet acce                                                                                                    | <b>ss test</b><br>197                                                   |
| Control connection     Online IP Check      Diagnosis      ERROR: Internet connectivity test has failed, <u>Follow this link to go to the events log page.</u>                                                                                                    | eWON configuration wizard / Internet acce                                                                                                    | <b>ss test</b><br>197                                                   |
| Online IP Check  Diagnosis  ERROR: Internet connectivity test has failed, <u>Follow this link to go to the events log page.</u>                                                                                                    | eWON configuration wizard / Internet acce                                                                                                    | ss test<br>197                                                          |
| Unline IP Check Diagnosis ERROR: Internet connectivity test has failed, <u>Follow this link to go to the events log page.</u>                                                                                                    | eWON configuration wizard / Internet acce                                                                                                    | ss test<br>197<br>N connection                                          |
| Diagnosis<br>ERROR: Internet connectivity test has failed, <u>Follow this link to go to the events log page.</u>                                                                                                    | eWON configuration wizard / Internet acce                                                                                                    | ss test<br>197<br>N connection                                          |
| Diagnosis<br>ERROR: Internet connectivity test has failed, <u>Follow this link to go to the events log page.</u>                                                                                                    | eWON configuration wizard / Internet acce                                                                                                    | ss test<br>197<br>N connection                                          |
| Diagnosis<br>ERROR: Internet connectivity test has failed, <u>Follow this link to go to the events log page</u> .                                                                                                    | eWON configuration wizard / Internet acce                                                                                                    | ss test<br>197<br>N connection                                          |
| ERROR: Internet connectivity test has failed, <u>Follow this link to go to the events log page.</u>                                                                                                    | eWON configuration wizard / Internet acce                                                                                                    | ss test<br>197<br>W connection                                          |
| ERROR: Internet connectivity test has failed, <u>Follow this link to go to the events log page.</u>                                                                                                    | eWON configuration wizard / Internet acce                                                                                                    | ss test<br>197<br>N connection                                          |
|                                                                                                    | eWON configuration wizard / Internet acce<br>Current operation<br>Finished<br>Results<br>Internet connection<br>Cannot establish WA<br>Online IP Check<br>Diagnosis                                            | ss test<br>197<br>N connection                                          |
| *                                                                                                    | eWON configuration wizard / Internet acce                                                                                                    | ss test<br>197<br>W connection                                          |
| •                                                                                                    | eWON configuration wizard / Internet acce Current operation Finished Results Internet connection Cannot establish WA Online IP Check Diagnosis ERROR: Internet connectivity test has failed, <u>Follow the</u> | ss test<br>197<br>N connection<br>is link to go to the events log page. |
|                                                                                                    | eWON configuration wizard / Internet acce                                                                                                    | ss test<br>197<br>W connection<br>is link to go to the events log page. |
|                                                                                                    | eWON configuration wizard / Internet acce                                                                                                    | SS test<br>197<br>N connection<br>is link to go to the events log page. |
|                                                                                                    | eWON configuration wizard / Internet acce                                                                                                    | ss test<br>197<br>W connection<br>is link to go to the events log page. |
|                                                                                                    | eWON configuration wizard / Internet acce                                                                                                    | SS test<br>197<br>N connection<br>is link to go to the events log page. |
|                                                                                                    | eWON configuration wizard / Internet acce                                                                                                    | ss test<br>197<br>W connection<br>is link to go to the events log page. |
|                                                                                                    | eWON configuration wizard / Internet acce                                                                                                    | SS test<br>197<br>N connection<br>is link to go to the events log page. |
|                                                                                                    | eWON configuration wizard / Internet acce                                                                                                    | ss test<br>197<br>W connection<br>is link to go to the events log page. |
|                                                                                                    | eWON configuration wizard / Internet acce                                                                                                    | SS test<br>197<br>N connection<br>is link to go to the events log page. |

When you obtain an error message, click on the link next to the message. You will be redirected to the *Event log* page of your eWON to discover what is the problem.

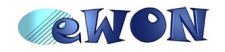

#### Error Messages in Event Log:

#### Main Menu $\rightarrow$ Diagnostic $\rightarrow$ Event Log ewon Tag Setup IO Server Config Main Menu Script Setup Users Setup Pages List eWON Reporting Level: Warning Per Page: 20 Event Class: All Events Event loa Update << Previous Page Next Page >> Time Event Description Originator 26/11/2008 15:49:13 31911 esync-Cannot establish WAN connection esyncitf 26/11/2008 15:49:13 gt-WAN connection request has tim esyncitf 31108 out 26/11/2008 13:24:16 31911 esync-Cannot establish WAN connection esyncitf 26/11/2008 13:24:16 31108 wanmgt-WAN connection request has time out esyncitf 26/11/2008 13:18:46 31911 esync-Cannot establish WAN connection esyncitf 26/11/2008 13:18:46 31108 wanmgt-WAN connection request has time out esyncitf 26/11/2008 13:12:16 31911 esync-Cannot establish WAN connection esyncitf 26/11/2008 13:12:16 31108 wanmgt-WAN connection request has time out esyncitf

*Esync cannot establish WAN connection* error message means that the eWON could not establish the outgoing connection. Check the modem configuration and the Internet access data (APN, ISP, etc.)

| <b>ewon</b>                                                                      | Tag Setup                     |              | System Setup                   | IO Server Config | Main Menu  | 6    |
|----------------------------------------------------------------------------------|-------------------------------|--------------|--------------------------------|------------------|------------|------|
| eWON                                                                             | Script Setup                  |              | Users Setup                    | Pages List       |            |      |
| Event log Event Class: All Events 💌 Reporting Level: Trace 💌 Per Page: 20 Update |                               |              |                                |                  |            |      |
| << Previous Page Next Page                                                       | << Previous Page Next Page >> |              |                                |                  |            |      |
| Time                                                                             | Event                         |              | Descrip                        | otion            | Originator | Help |
| 26/11/2008 17:19:03                                                              | 31912                         | esync-Intern | et communication failed        |                  | esyncitf   |      |
| 26/11/2008 17:19:03                                                              | 25000                         | noip-Connect | to No-Ip server failed         |                  | esyncitf   |      |
| 26/11/2008 17:19:03                                                              | 24916                         | dns-Unable t | o resolve host name (dynupdate | no-ip.com)       | esyncitf   |      |

For the online IP check, the eWON tests a connection to the NO-IP server on the Internet. This error message means that the eWON could not connect to the NO-IP since the DNS server did not send an address. Check the DNS settings.

If you have correctly configured the DNS but still have an error message reporting that the connection to NO-IP failed, check that TCP port 8245 is opened on the "server" through which the eWON accesses INTERNET. Indeed, NO-IP listen on port TCP 8245.

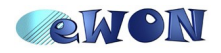

| Revisions             |            |                                                       |
|-----------------------|------------|-------------------------------------------------------|
| <b>Revision Level</b> | Date       | Description                                           |
| 1.0                   | 2008-12-20 | First release.                                        |
| 1.1                   | 2009-02-27 | Chapter Troubleshooting updated (NO-IP TCP port 8245) |
|                       |            |                                                       |

- i Microsoft, Internet Explorer, Windows and Windows XP are either registered trademarks or trademarks of Microsoft Corporation
- ii Firefox is a trademark of the Mozilla Foundation

Document build number: 97

Note concerning the warranty and the rights of ownership:

The information contained in this document is subject to modification without notice. The vendor and the authors of this manual are not liable for the errors it may contain, nor for their eventual consequences.

No liability or warranty, explicit or implicit, is made concerning quality, the accuracy and the correctness of the information contained in this document. In no case the manufacturer's responsibility could be called for direct, indirect, accidental or other damage occurring from any defect of the product or errors coming from this document.

The product names are mentioned in this manual for information purposes only. The trade marks and the product names or marks contained in this document are the property of their respective owners.

This document contains materials protected by the International Copyright Laws. All reproduction rights are reserved. No part of this handbook can be reproduced, transmitted or copied in any way without written consent from the manufacturer and/or the authors of this handbook

eWON sa, Member of ACT'L Group. Subject to change without notice.

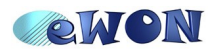